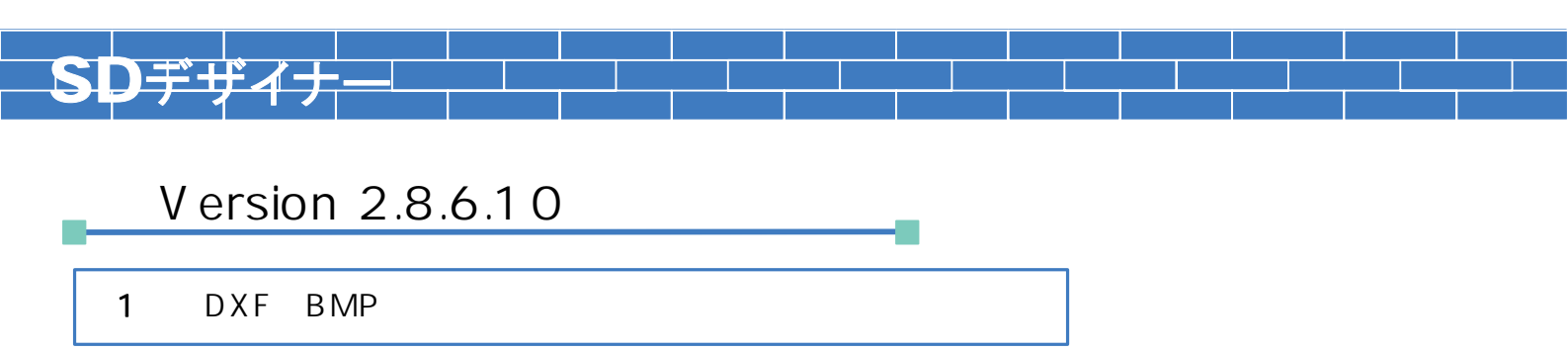

DXF・BMPの読込画面において、「十字カーソル」のマウス形状の利用が可能になりました。 十字カーソルを利用することで、角度の設定や、基準位置の設定の指示が容易になります。 この切り替えには、 < 環境設定 > - < 立面割付 > の[D X F 読込マウス表示] で設定を行なう必要があります。

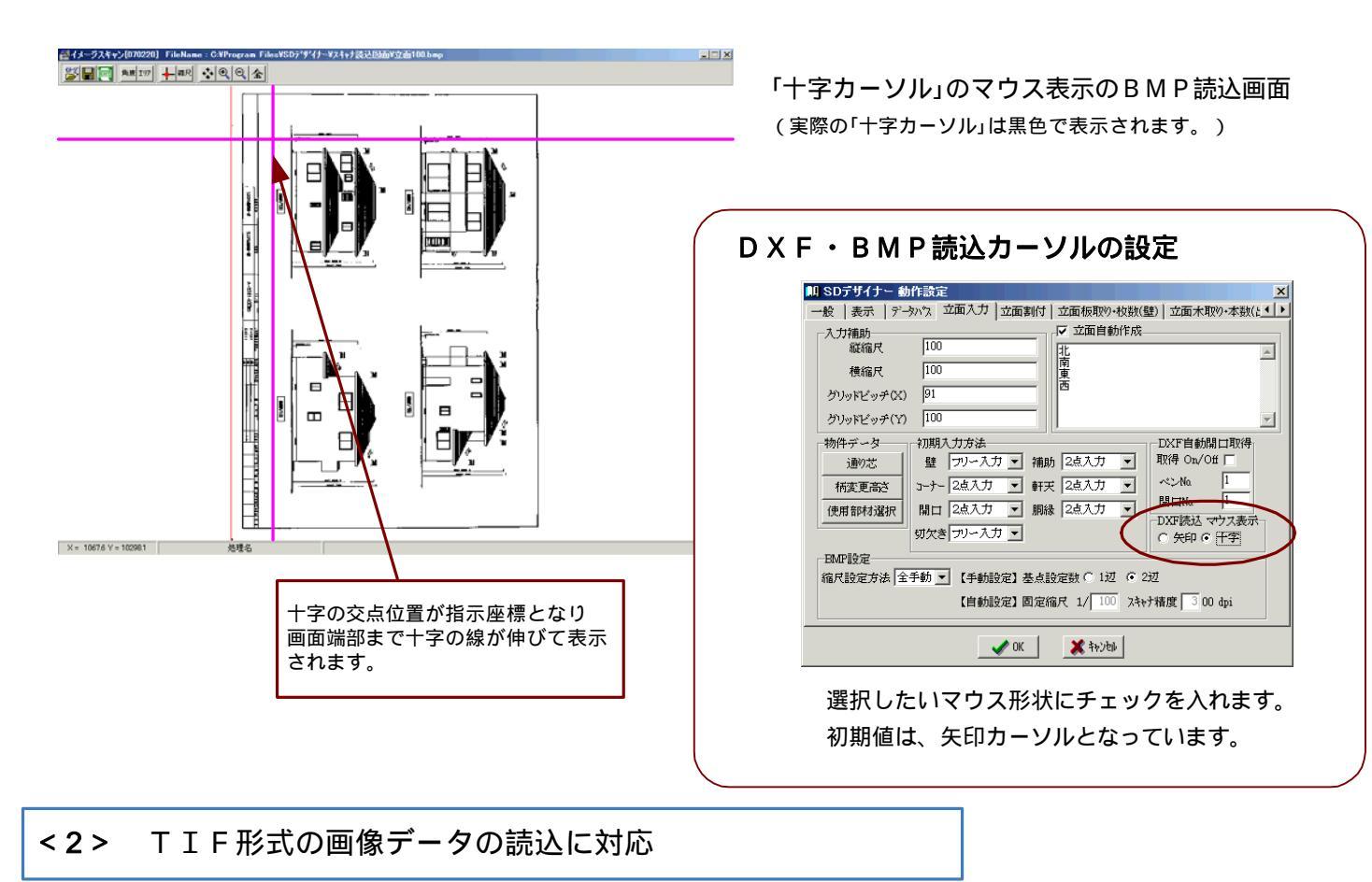

BMPの読込画面において、TIF形式のデータの読込が可能になりました。 これで、読込が可能なデータ形式は、BMP・JPEG・TIF の3種類となります。

|             | <b>注意</b><br>無圧縮のTIFファイルにのみ対応しています。<br>拡張子がTIFであっても圧縮されたファイルの<br>読込はできませんのでご注意ください。 |
|-------------|-------------------------------------------------------------------------------------|
| T I F Files | が追加されています                                                                           |

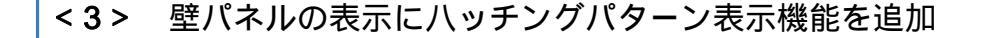

パネル割付設定にハッチングパターンを選択する項目が追加されました。 ハッチングパターン選択には、4種類のハッチングタイプとハッチング無しが用意されています。 パネル割付ごとにハッチングパターンの設定が可能となっていますので、貼り分けした壁のハッチング タイプを変えればひと目で貼り分けが分かるようになります。

パネル割付の画面でハッチングパターンを設定した壁パネルは、[網掛け表示]ボタンを押すとハッチングが描画 されます。([外周ライン表示]ボタンでは、ハッチングは描画されません。)

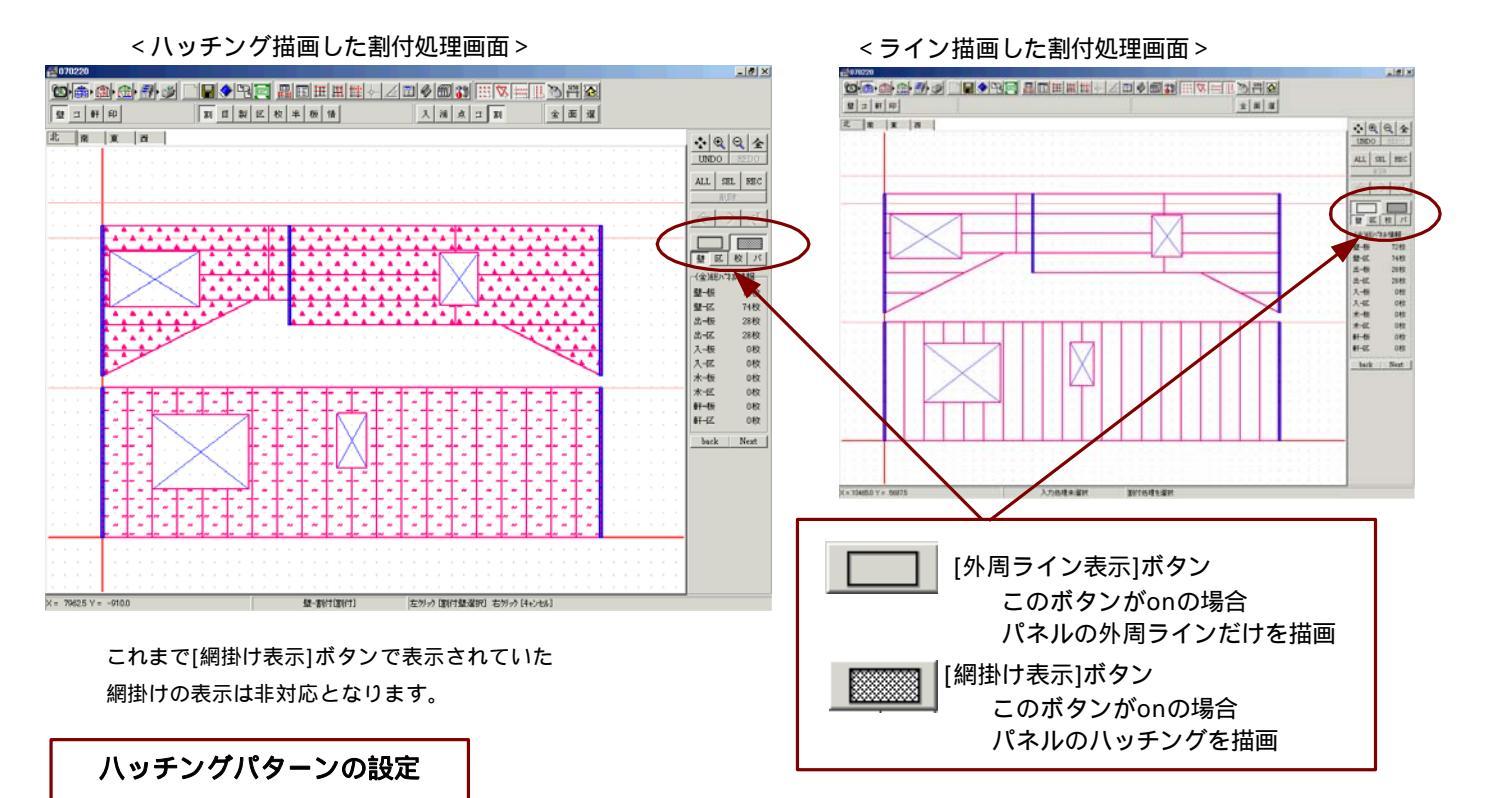

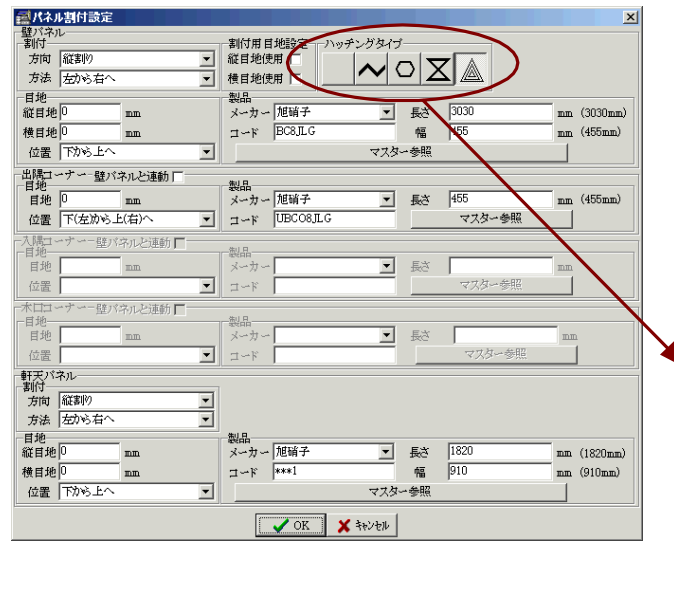

パネル割付設定の画面で表示したいハッチングタイプ を選択します。

割付設定された壁にハッチングタイプの情報が付加 されます

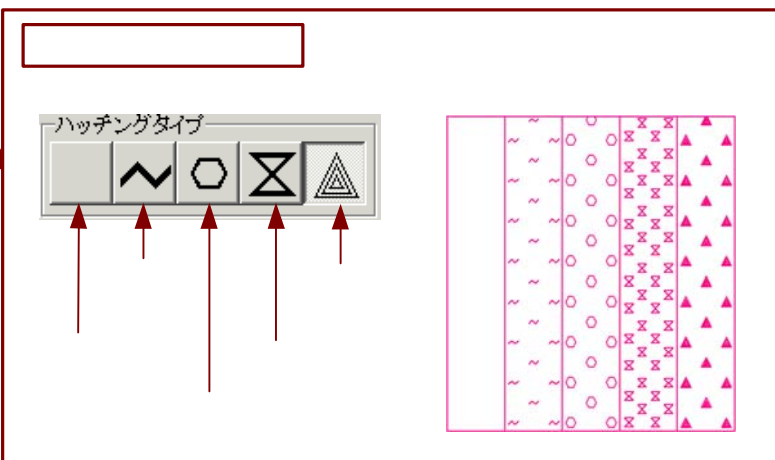

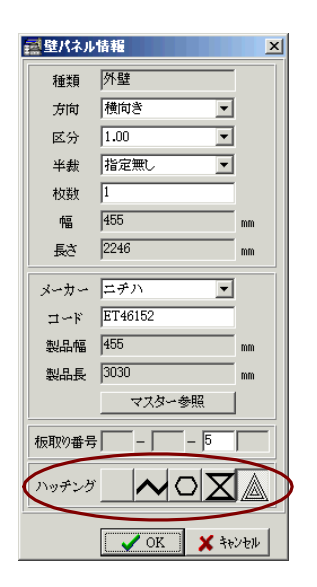

ー旦割付した個々のパネルについて、ハッチングタイプ を選択・変更することも可能です。

ハッチングパターンの印刷

ハッチングパターンを設定した壁パネルを印刷した場合、環境設定の印刷設定に関わらずハッチングが 印刷表示されます。

環境設定の印刷設定

<環境設定> - <印刷>の[印刷色](白黒・カラーの選択)及び[塗りつぶし](する・しない)

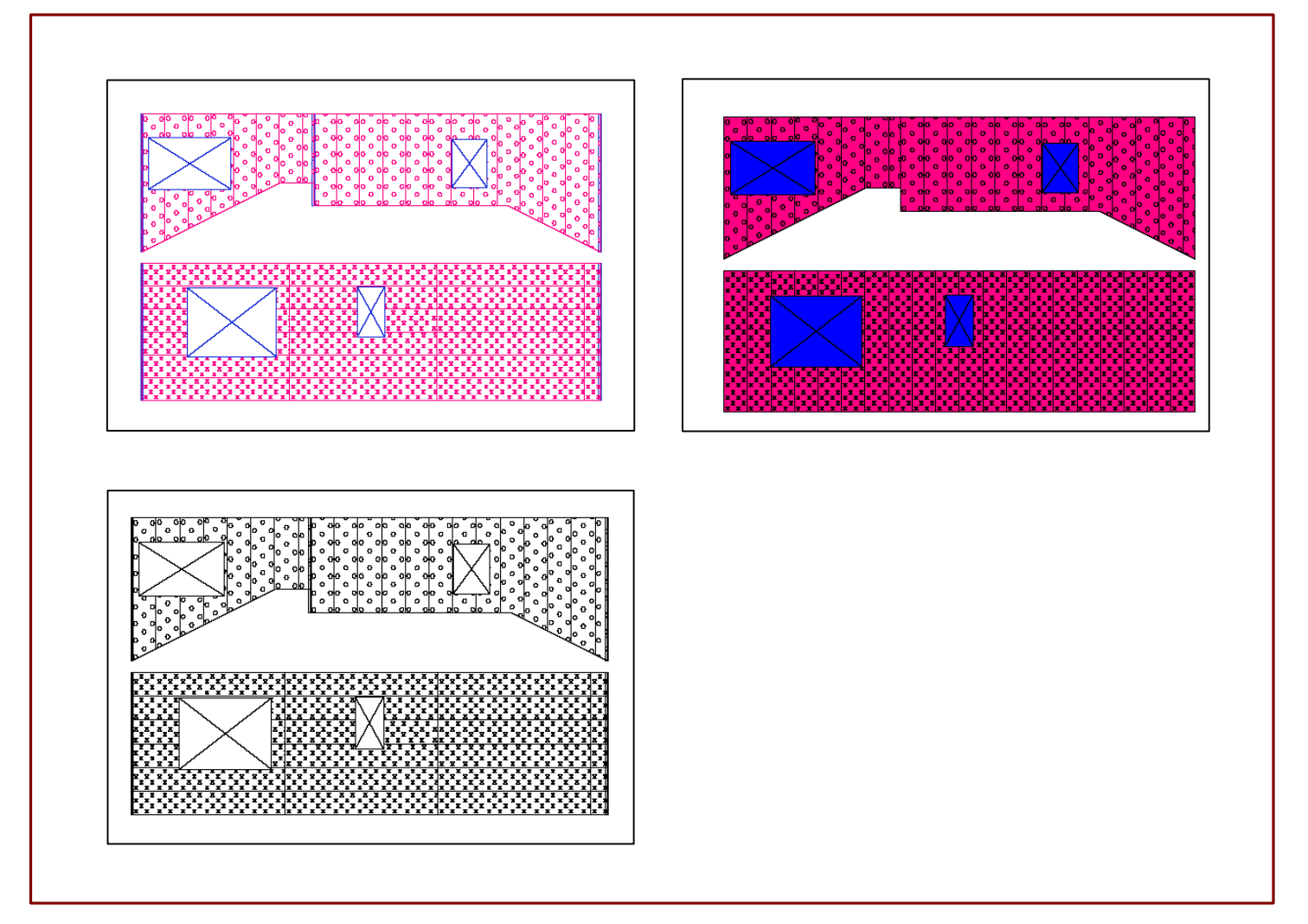

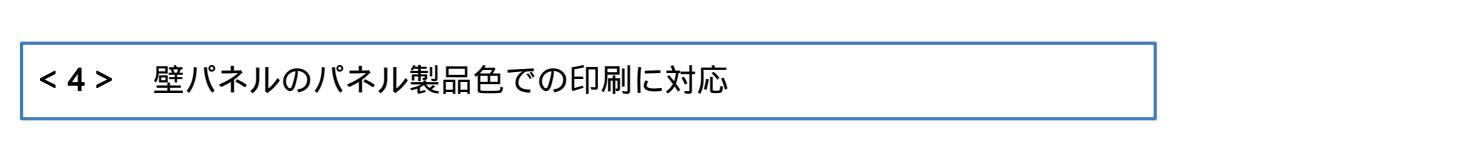

壁パネル製品のマスターに設定された製品色での描画は、画面のみの対応でしたが印刷描画にも対応しました。 (ハッチングタイプが設定されている場合は、パネル製品色の印刷でもハッチングタイプが描画されます。)

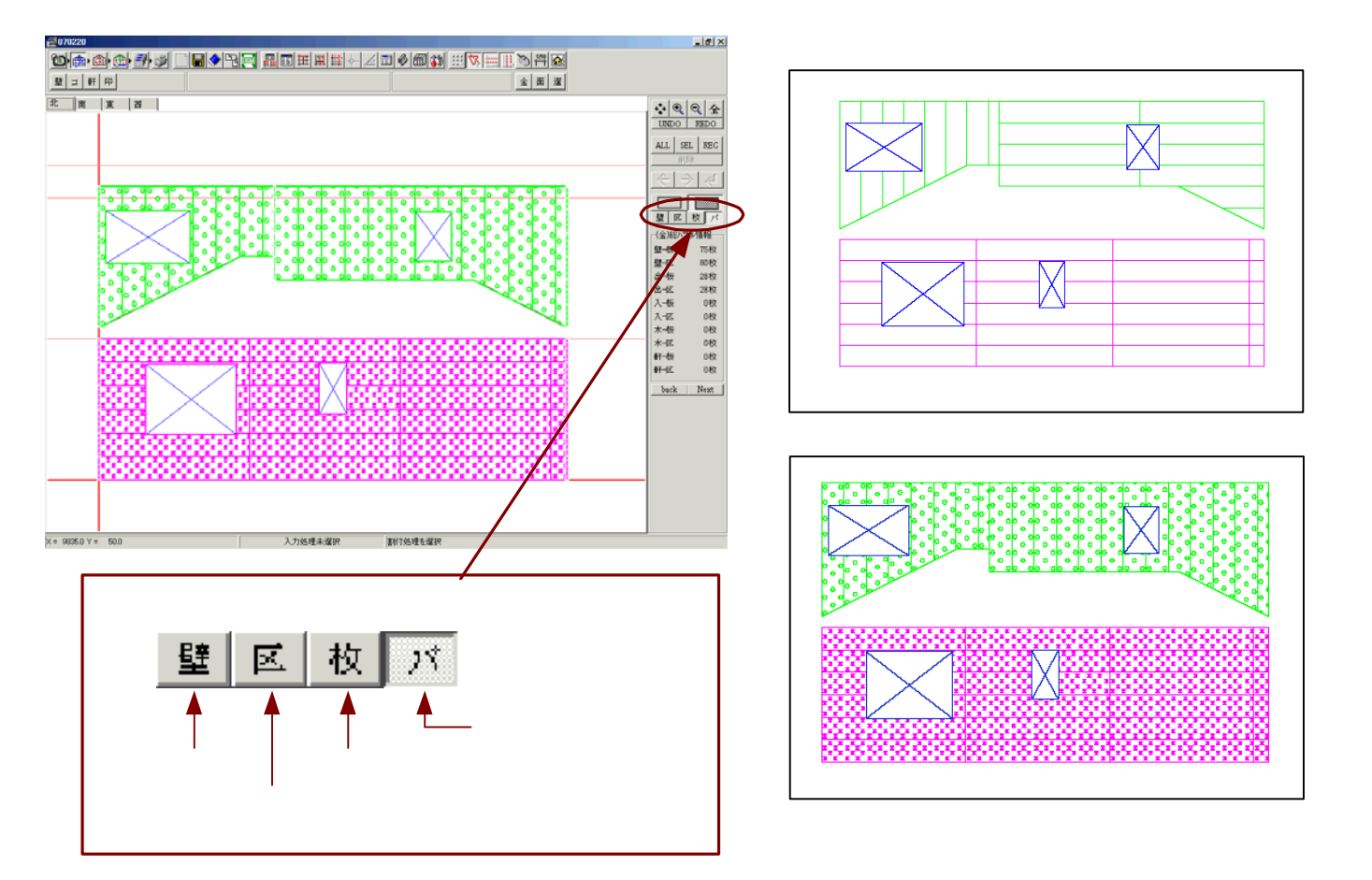

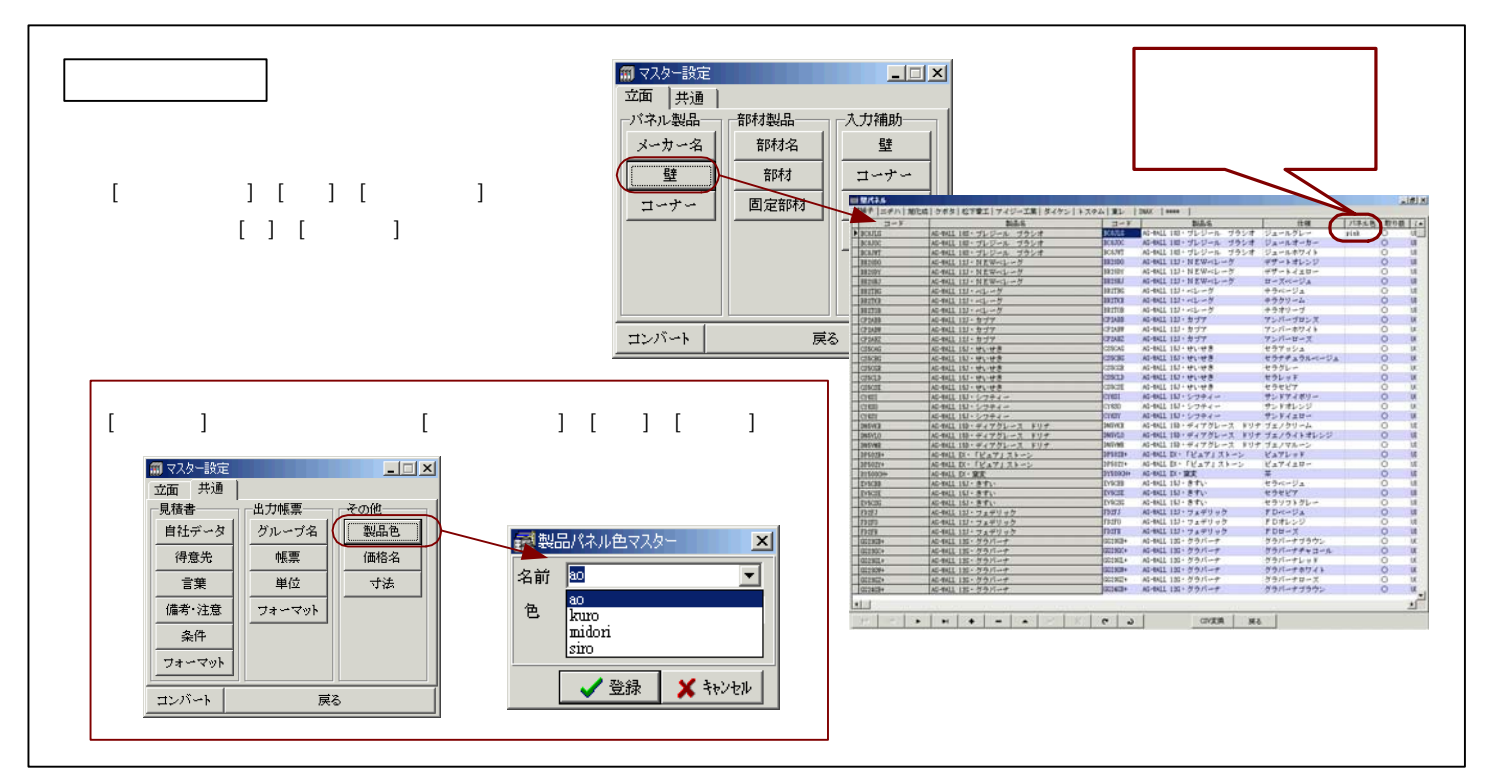

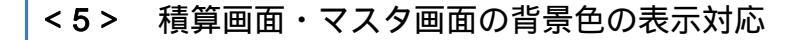

積算画面及びマスタの表示部分を、<u>奇数行を白色、偶数行を薄い青色</u>で表示するように変更しました。 一行おきに色がつくことで、見やすい画面表示になりました。 (色が表示されるのは、画面のみの対応です。出力した帳票には色の表示はありません。

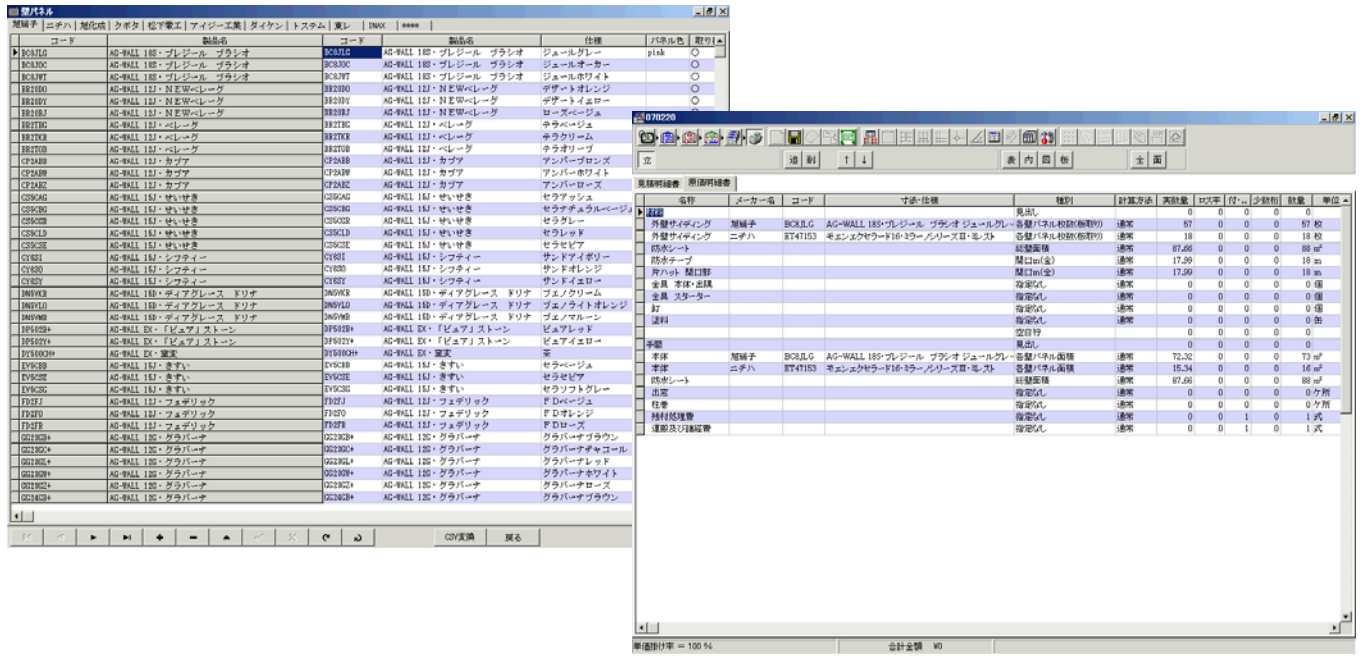

<積算画面>

## < 6 > 積算画面の表示項目幅を保持する機能を追加

積算画面のそれぞれの表示項目幅が変更された場合に、その変更された幅の値を保持するように機能を追加しました。 システムを終了し再起動した後も、この表示項目幅の値は保持されています。

| 1971年春 第4年971<br>名称<br>1931<br>外壁サイディング<br>メロセンゴン ド | 6番<br>メーカー名 | ⊒~k     | 寸法·任福             | 種別        | 計算方法     | arris B.      |         |     |     |                   |       |     |
|-----------------------------------------------------|-------------|---------|-------------------|-----------|----------|---------------|---------|-----|-----|-------------------|-------|-----|
| 名称<br>料<br>外型サイディング                                 | メーカー名       | 3~k     | 寸法·仕様             | 8601      | 計算方法     | 48-16-25      |         |     |     |                   |       |     |
| ハイ<br>外壁サイディング<br>外球サイディング                          | 4412.0.12   |         |                   | AND LOCK  |          | <b>元97.</b> 重 | 12八平    | 付加值 | 少数桁 | 鼓量 )              | 単位 単価 | 掛け率 |
| N. 28-19-255 23-36                                  | /8.98.7*    | BC8.ILG | AG-WALL 185・プレジール | 各種パネル校時代  | (1) 通常   | 57            | 0       | 0   | 0   | 57 校              | 5800  | 100 |
| 77嵐ツイナインシー                                          | ニチハ         | ET47153 | モエンエクセラード16・ミラー   | 各壁パネル校数(8 | (7) 通常   | 18            | 0       | 0   | 0   | 18 枚              | 5800  | 100 |
| 防水シート                                               |             |         |                   | 紅壁面積      | 通常       | 87.66         | 0       | 0   | 0   | 88 m²             | 0     | 100 |
| 防水テーブ                                               |             |         |                   | 関口m(全)    | 通常       | 17.99         | 0       | 0   | 0   | 18 m              | 0     | 100 |
| 片ハット 開口部                                            |             | _       |                   | 開口m(全)    | 通常       | 17.99         | 0       | 0   | 0   | 18 m              | 0     | 100 |
| 金具 不休·出隅                                            | _           |         |                   | 指定なし      | 通常       | 0             | 0       | 0   | 0   | 0 18              | 0     | 100 |
| ※具 スターター                                            |             |         |                   | HERE COL  | 1275     | U             | U       | U   | U   | 0 18              | 0     | 100 |
| 83<br>09/93                                         | _           |         |                   | 18/8/30   | a m      | 0             | 0       | 0   | 0   | 0 18              | 0     | 100 |
| 26.84                                               |             |         |                   | 18.8560   | 2010     | 0             | 0       | 0   | 0   | 0 10              | 0     | 100 |
| -89                                                 |             |         |                   | B.#1.     |          | 0             | 0       | 0   | 0   | 0                 |       | 0   |
| 本体                                                  | 加減子         | BCSLG   | AG-WALL 18S・プレジール | 各種パネル面積   | 1824     | 72.32         | 0       | 0   | 0   | 73 m²             | 5800  | 100 |
| 本体                                                  | ニチハ         | ET47153 | モエンエクセラード16・3ラー   | 各健パネル面積   | 通常       | 15,34         | 0       | 0   | 0   | 16 m <sup>2</sup> | 4208  | 100 |
| 防水シート                                               |             |         |                   | 総壁面積      | 通常       | 87.66         | 0       | 0   | 0   | 88 m²             | 0     | 100 |
| 出意                                                  |             |         |                   | 指定なし      | 通常       | 0             | 0       | 0   | 0   | 0 ケ)              | M 0   | 100 |
| 柱巻                                                  |             |         |                   | 指定なし      | 通常       | 0             | 0       | 0   | 0   | 0 ታን              | M 0   | 100 |
| 残材処理費                                               |             |         |                   | 指定なし      | 通常       | 0             | 0       | 1   | 0   | 1式                | 0     | 100 |
| 運搬及び諸経費                                             |             |         |                   | 指定はし      | 通常       | 0             | 0       | 1   | 0   | 1式                | 0     | 100 |
|                                                     |             |         |                   |           | 各項<br>保持 | 目の<br>しま      | 表示<br>す | 幅の  | )情: | 報を                |       |     |

| 参考                                              |  |  |  |  |  |
|-------------------------------------------------|--|--|--|--|--|
| 項目名の行の列と列の境部分にカーソルを                             |  |  |  |  |  |
| もっていくとカーソルの形状が 🔫 ► に                            |  |  |  |  |  |
| 変わります。                                          |  |  |  |  |  |
| 見積明細書原価明細書                                      |  |  |  |  |  |
|                                                 |  |  |  |  |  |
| 材料                                              |  |  |  |  |  |
| ■ 外壁サイディング 旭硝子 BC8.II                           |  |  |  |  |  |
| ■ 外壁サイディング ニチハ ET471                            |  |  |  |  |  |
| この状態で、カーソル ◀<br>を移動先の位置まで左ドラッグ<br>すると列幅が変更されます。 |  |  |  |  |  |
| 見積明細書 原動明細書                                     |  |  |  |  |  |
|                                                 |  |  |  |  |  |
| ▶材料                                             |  |  |  |  |  |
| ▲ 外壁サイディ旭硝子 BC8,ILG                             |  |  |  |  |  |
| 外壁サイディニチハ ET4715、                               |  |  |  |  |  |
|                                                 |  |  |  |  |  |

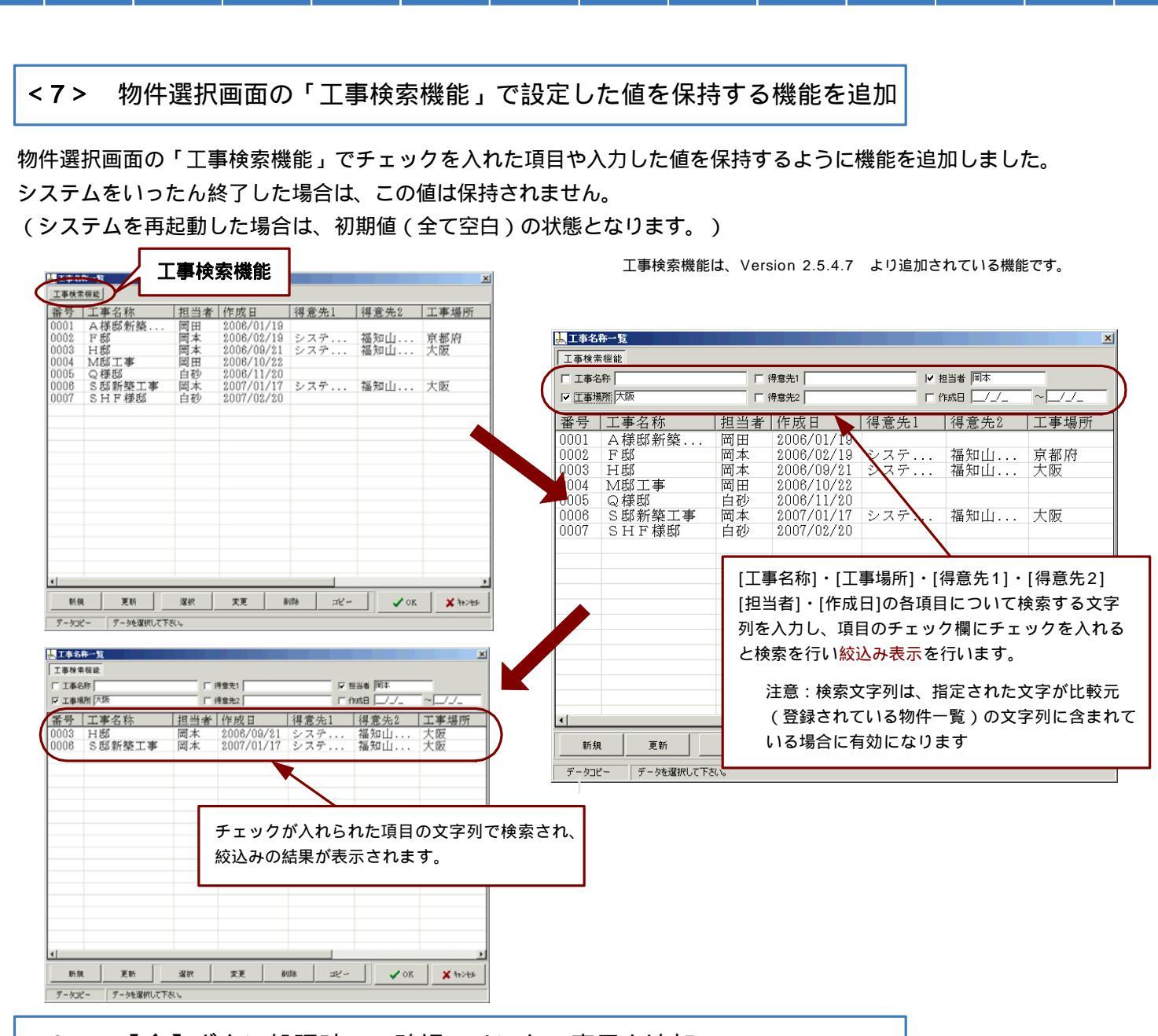

<8> 【全】ボタン処理時の<確認コメント>表示を追加

割付・副資材・集計・積算のそれぞれの画面で設定されている【全】ボタン処理について、【全】ボタンを押した 場合に、下記にような < 確認コメント > を表示するように対応しました。 【全】ボタン処理の場合、既に処理された割付や配置、集計などの値が全て消去されますので、間違って 【全】ボタンを押してしまった場合元の状態に戻すには、再入力をするしか方法がありませんでした。

<確認コメント>を表示する事で、間違って【全】ボタンを押してしまった場合に キャンセルで戻ることが可能になりました。

| 確認                                    | 4 |
|---------------------------------------|---|
| 再度、割付処理を実行しますか?<br>実行すると現在の割付は消去されます! |   |
| OK キャンセル                              |   |

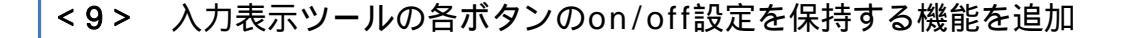

入力・割付・副資材のそれぞれの画面右上に表示されている入力表示ツールの各ボタンのon/off設定を保持するように 機能を追加しました。システムを終了し再起動した後も、このon/off設定は保持されています。 (最後にシステム終了した際の、on/off設定を記憶しています。)

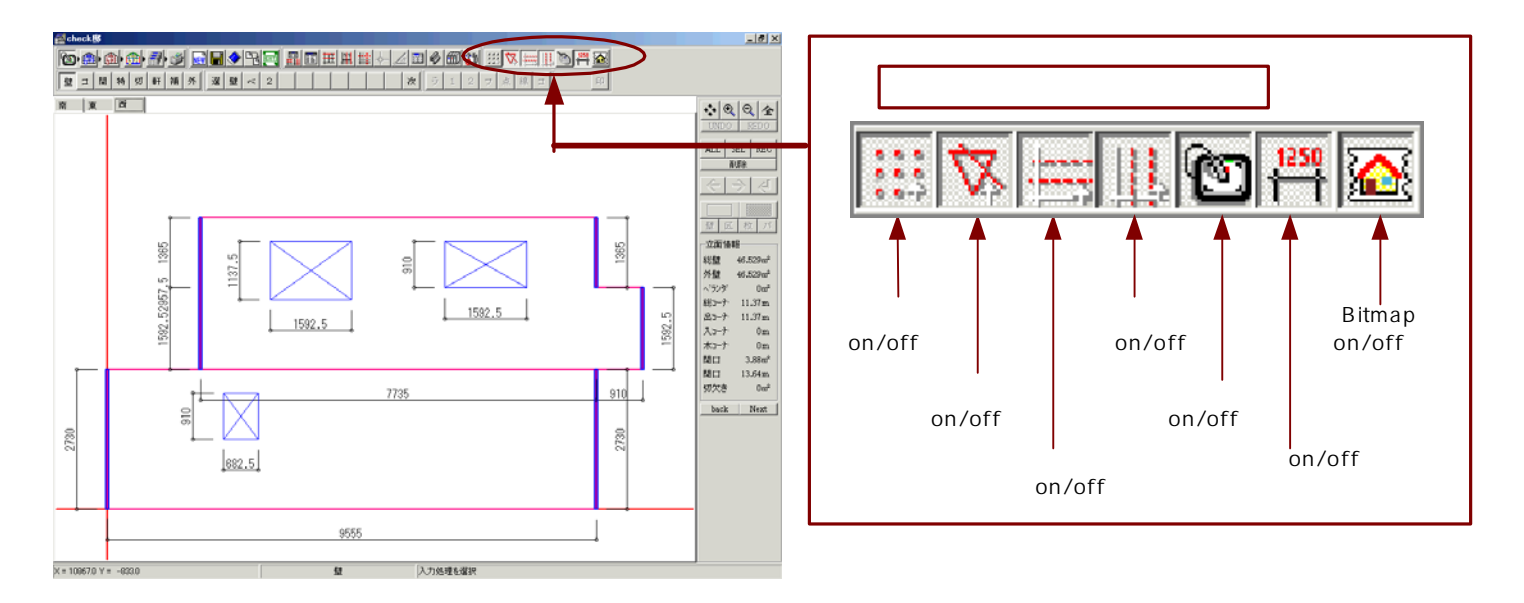

## ご注意ください!

入力画面での処理ボタンについては、システム上、グリッド入力・補助線表示・高さグリッド表示・通り芯グリッド 表示のそれぞれのon/off ボタンについてコントロールが行われています。 これらの処理ボタンを押した際には、自動的に下記のようにボタンの on/off が変更されます。 (デジタイザ・寸法・Bitmap のボタンの on/off については、影響がありません。)

<開口処理ボタンを押した際の画面> (グリッド入力・補助線表示・高さグリッド表示 通り芯グリッド表示のそれぞれのボタンが自動的に off の状態になります。

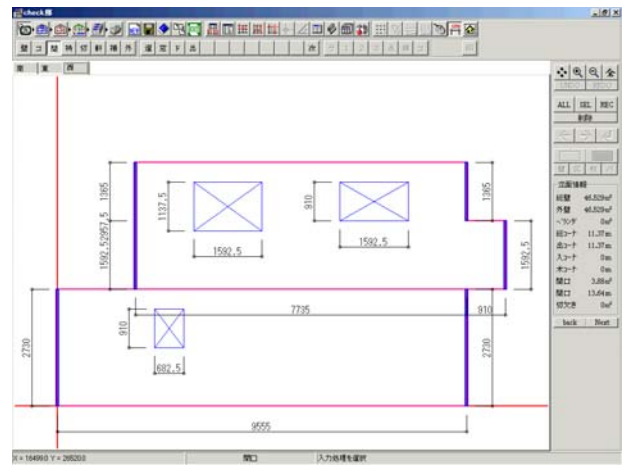

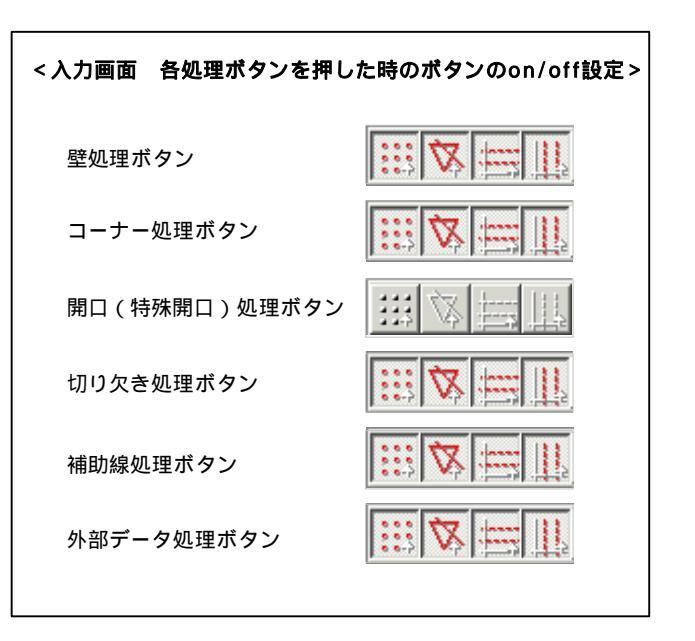